# How It Works

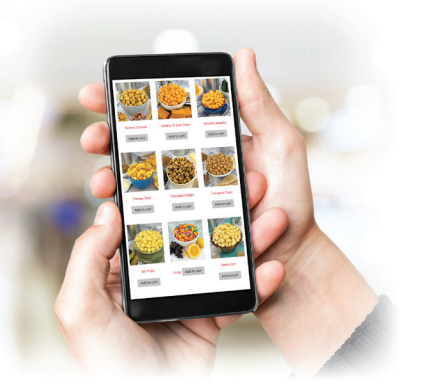

# **Group - Sponsor**

## 1. REGISTER

Click the blue **REGISTER** button located under "School/Group/Team" on the homepage or from the drop down menu above.

## 2. ORGANIZATION INFORMATION

Enter required organization information, then click the red **NEXT** button. Note: Be sure to write down your password.

#### **3. CONFIRMATION EMAIL**

A confirmation email will be sent to you with a link to the "Group - Sponsor Login" screen.

#### 4. LOGIN

Enter your Email Address and Password, then click the red button to enter your Group - Sponsor Dashboard.

#### **5. INVITE PARTICIPANTS**

Invite Sellers via email and/or text with your mobile device. Sellers will use the Group ID to register.